## Safira-Fiscal

Relatório de entrada de mercadoria

Descrição sumária

Através do uso desta ferramenta é possível realizar o acompanhamento sobre todas as aquisições de mercadorias feitas pela empresa, onde são exibidos no relatório o nome do fornecedor juntamente ao número de nota fiscal, código da operação e valor de cada compra realizada.

Procedimentos

- 1. SafiraFinanceiro  $\rightarrow$  Relatórios  $\rightarrow$  Relatório de entrada de mercadoria;
- 2. Para se gerar um novo relatório de entrada de mercadoria siga corretamente os passos da realização do processo;
- 3. Sendo o SafiraERP um programa multiempresas, inicie o processo com a escolha da empresa a qual deseja visualizar o relatório de acordo com as opções disponíveis na combo box;
- 4. Prossiga com seleção entre período de data inicial e final a constar no relatório;
- 7. Ao final dessas etapas clique em "imprimir" para que o relatório de entrada de mercadoria seja gerado.

**Atenção:** É de extrema importância que o usuário esteja atento as seleções feitas nos quadros da tela, para que podem ser usados em um orçamento de serviço.

Exemplos ou casos de uso

Toda e qualquer empresa necessita de um controle organizacional para um bom funcionamento do grupo, essa ferramenta é de grande vália para que deseja possível avaliar, comparar e simular gastos futuros. O relatório exibi detalhadamente o tipo de operação de compra realizada.

ID de solução único: #1174 Autor: : mayume Última atualização: 2013-02-19 16:43